Mini Tuto

## Insérer une image dans Word

• Cliquez sur le menu Insertion/Images

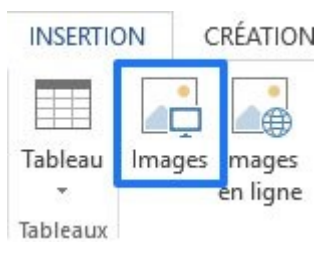

• Ouvrez son emplacement dans l'explorateur de fichiers et sélectionnez-là. Cliquez sur Insérer.

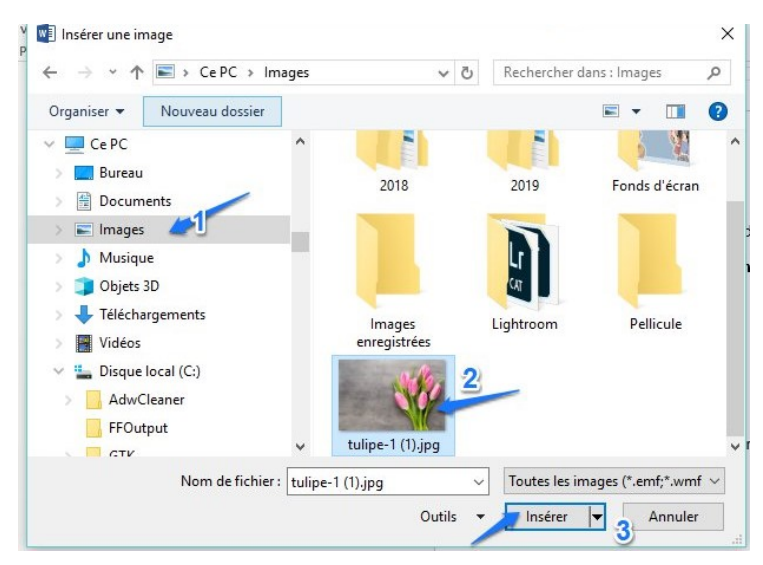

• Cliquez droit sur l'image/Habillage/Devant le texte.

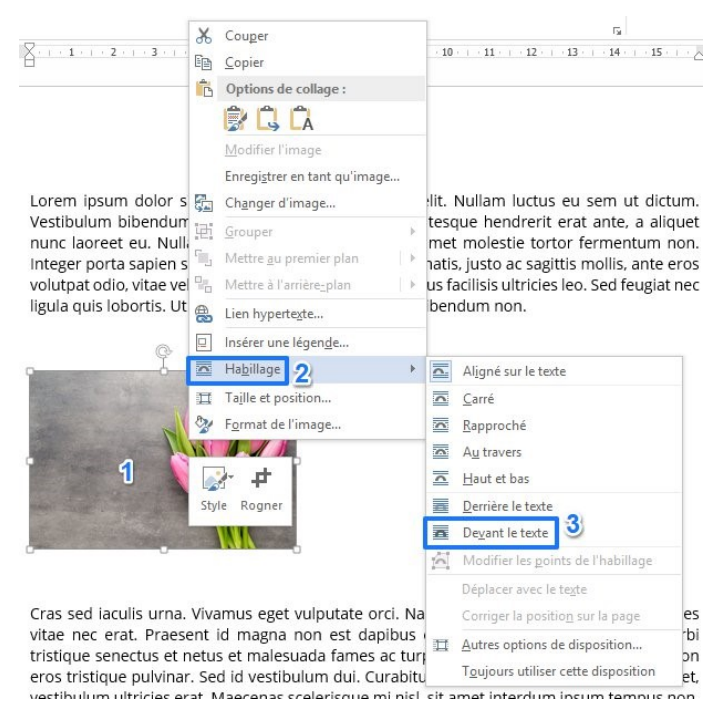

- Cliquez gauche sur l'image pour faire apparaître les poignées et la redimensionner (cliquerglisser une des 4 poignées d'angle).
- Faites un cliquer-glisser pour la déplacer dans la page.